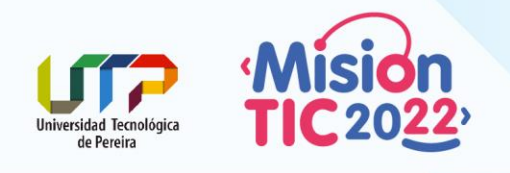

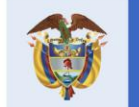

### ¿Qué es Git?

Es un sistema de control de versiones, es distribuido, es decir que múltiples personas pueden trabajar en equipo, es open source y también se adapta a todo tipo de proyectos desde pequeños hasta grandes, además, se pueden fusionar archivos, guarda una línea de tiempo a lo largo de todo el proyecto. Maneja una interfaz tipo Bash. <u>GIT, es el software de control de versiones en el que se basa Github.</u>

| ♦ MINGW64:/d                    | - | ×      |
|---------------------------------|---|--------|
| DELL@DESKTOP-R21Q3R8 MINGW64 /d |   | $\sim$ |
| 3                               |   |        |
|                                 |   |        |
|                                 |   |        |
|                                 |   |        |
|                                 |   |        |
|                                 |   |        |
|                                 |   |        |
|                                 |   |        |
|                                 |   |        |
|                                 |   | $\sim$ |

Sitio de descarga: <u>https://git-scm.com/downloads</u> Como instalar Git: <u>https://www.youtube.com/watch?v=ExdLS6lZaAY</u>

### ¿Qué es Github?

Hechos

QUE

CONECTAN 🗸

A diferencia de Git, Github es un <u>sitio web y un servicio en la nube</u> que ayuda a los desarrolladores a almacenar y administrar su código, al igual que <u>llevar un registro y control de cualquier cambio sobre</u> <u>este código</u>. En otras palabras, es una plataforma de desarrollo colaborativo, o también llamada la red social de los desarrolladores donde se alojan los repositorios, el código se almacena de forma pública pero se puede hacer privado con una cuenta de pago.

La interfaz de GitHub es bastante fácil de usar para el desarrollador novato que quiera aprovechar las ventajas del Git. Sin GitHub, usar un Git generalmente requiere de un poco más de conoci de tecnología y uso de una línea de comando (Bash).

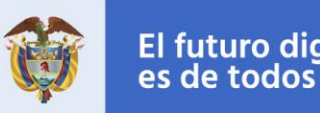

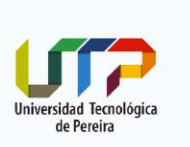

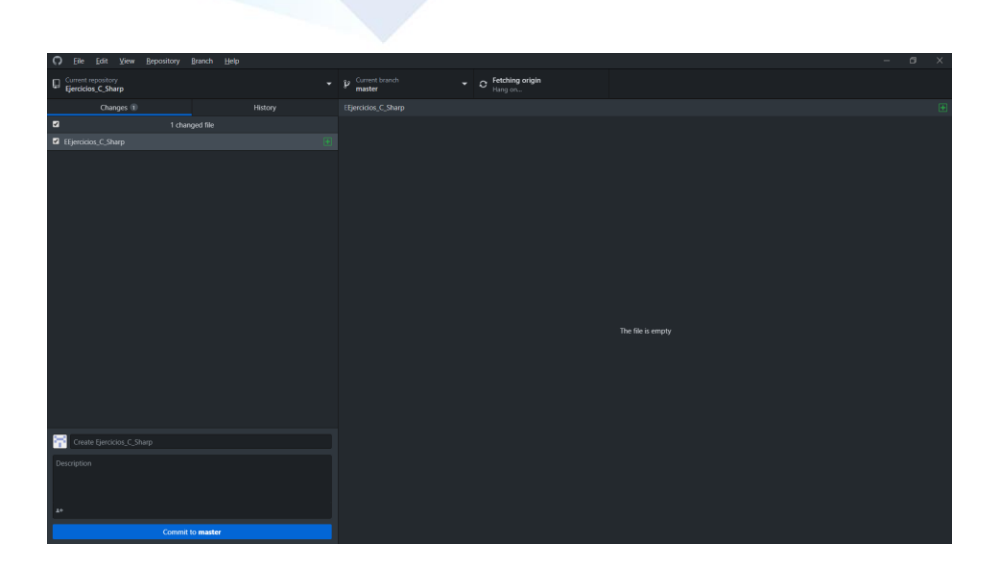

Sitio de descarga: <u>https://desktop.github.com/</u> Como instalar Github: <u>https://www.youtube.com/watch?v=tn6tloweTUs</u>

#### ¿Qué Es una Versión de Control?

**C**2022<sup>°</sup>

Una Versión de Control ayuda a los desarrolladores a llevar un registro y administrar cualquier cambio en el código del proyecto de software. A medida que crece este proyecto, la versión de control se vuelve esencial.

Con la *bifurcación*, un desarrollador duplica parte del código fuente (llamado repositorio). Este desarrollador, luego puede, de forma segura, hacer cambios a esa parte del código, sin afectar al resto del proyecto.

Luego, una vez que el desarrollador logre que su parte del código funcione de forma apropiada, esta persona podría *fusionar* este código al código fuente principal para hacerlo oficial. Todos estos cambios luego son registrados y pueden ser revertidos si es necesario.

Documentación de Github: <u>https://docs.github.com/es/github</u> Documentación Git: <u>https://git-scm.com/book/es/v2</u>

#### Creación de una cuenta

Lo primero que necesitas es una cuenta de usuario gratuita. Simp visita <u>https://github.com</u>, elige un nombre de usuario que no esté ya en uso, proporciona y una contraseña, y pulsa el botón verde grande "Sign up for GitHub".

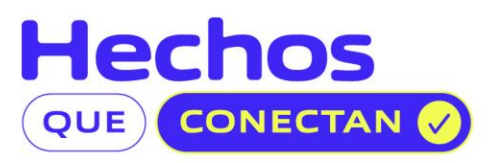

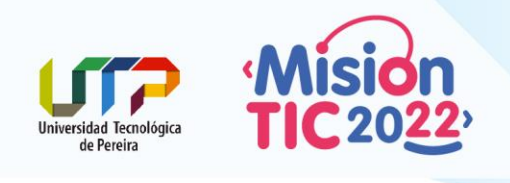

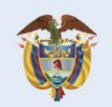

| Pick a username<br>Your email<br>Create a password<br>Use at least one lowercase letter, one numeral, and<br>seven characters. |
|----------------------------------------------------------------------------------------------------|
| Pick a username<br>Your email<br>Create a password                                                                             |
| Pick a username<br>Your email                                                                                                  |
| Pick a username                                                                                                    |
|                                                                                                    |

Lo siguiente que verás es la página de precios para planes mejores, pero lo puedes ignorar por el momento. GitHub te enviará un correo para verificar la dirección que les has dado. Confirmar la dirección ahora, es bastante importante (como veremos después).

#### Para ampliar esta información: https://n9.cl/nqu9

#### Crear un repositorio

QUI

Un **repositorio** se usa generalmente para organizar un solo proyecto. Los repositorios pueden contener carpetas y archivos, imágenes, videos, hojas de cálculo y conjuntos de datos, cualquier cosa que su proyecto necesite. Recomendamos incluir un archivo *README* o un archivo con información sobre su proyecto. GitHub facilita agregar uno al mismo tiempo que crea su nuevo repositorio. *También ofrece otras opciones comunes, como un archivo de licencia.* 

#### Paso 1. Crear un nuevo repositorio

1. En la esquina superior derecha, junto a tu avatar o ícono de identidad, haz clic en (+) y luego seleccione **Nuevo repositorio**.

| Search or jump to                                                                                                    |                                                                                                    |       |                       |
|----------------------------------------------------------------------------------------------------|----------------------------------------------------------------------------------------------------|-------|-----------------------|
|                                                                                                    | Pull requests hours Marketplace Explore                                                                           |       | o +- 🙃-               |
| epositories                                                                                                    |                                                                                                    | Gith  | di for mobile ×       |
| Juisquillermomol /CS5                                                                                                    |                                                                                                    | for A | adroid and iOS.       |
| me50/luisguillermomolero                                                                                                    | Learn Git and GitHub without any code!                                                                            | 6     | App Store Google Play |
| ] luisguillermomol /Ejercicios_C_Sharp                                                                                                    | Using the Hello World guide, you'll create a repository, start a branch, write comments, and open a pull request. |       |                       |
| Juisguillermomol /Proyecto_Duvan                                                                                                    |                                                                                                    |       |                       |
|                                                                                                    | Read the guide Start a project                                                                                    |       |                       |
| forking with a team?<br>itHub is built for collaboration. Set up an<br>irganization to improve the way your team<br>vorks together, and get access to more features. |                                                                                                    |       |                       |
| Cruate an organization                                                                                                    |                                                                                                    |       |                       |
|                                                                                                    | Discover interesting projects and people to populate your personal news feed.                                     |       |                       |
|                                                                                                    | Your news feed helps you keep up with recent activity on repositories you watch and people you follow.            |       |                       |
|                                                                                                    | Explore GitHub                                                                                                    |       |                       |
|                                                                                                    |                                                                                                    |       |                       |
|                                                                                                    | 👰 PresTipl The feed shows you events from people you fields and republication you watch.                          |       |                       |
| 0 Nevelo                                                                                                    | a tu repositorio estructura-datos                                                                                 | 6     |                       |
| <ol> <li>Nombr</li> <li>Escribe</li> </ol>                                                                                                    | una breve descripción.                                                                                            |       | The                   |

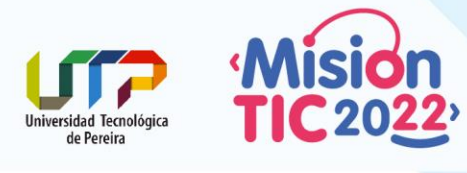

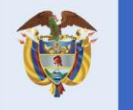

#### Create a new repository

A repository contains all project files, including the revision history. Already have a project repository elsewhere? Import a repository.

| Finispuillermomolero Finispuillermomolero Great repository names are short and memorable. Model accuration? How about 1 Description (optional) Repositorio ejerticios materia Estructura de Datos Public Anyone on the internet can see this repository. You choose who can commit. Pivate You choose who can see and commit to this repository. Skin this stan if you're importing an existing repository.                                                                                                    | terate-funicular? |
|----------------------------------------------------------------------------------------------------|-------------------|
| Great repository names are short and memorable. Meed incoiration: How about 1         Description (optional         Repositorio ejerticios materia Estructura de Datos         Image: Public Anyone on the internet can see this repository. You choose who can commit.         Image: Private You choose who can see and commit to this repository.         Skin this sten if you're importing an existing repository.                                                                                                    | terate-funicular? |
| Description (optional         Repositorio ejeracios materia Estructura de Datos         Image: Image: |                   |
| Repositorio ejerticios materia Estructura de Datos         Image: Public Anyone on the internet can see this repository. You choose who can commit.         Image: Private You choose who can see and commit to this repository.         Skin this sten if you're importing an existing repository.                                                                                                    |                   |
| Public     Anyone on the internet can see this repository. You choose who can commit.     Private     You choose who can see and commit to this repository.  Skin this stan if you're importing an existing repository.                                                                                                    |                   |
| Private     You choose who can see and commit to this repository.      Skin this step if you're importing an existing repository.                                                                                                    |                   |
| Skin this sten if you're importing an existing repository                                                                                                    |                   |
| ship this step in you're importing an existing repository.                                                                                                    |                   |
| Initialize this repository with a README<br>This will let you immediately clone the repository to your computer.                                                                                                    |                   |
| Add .gitignore: None                                                                                                    |                   |
|                                                                                                    |                   |
| Create r pository                                                                                                    |                   |

- 4. Haga clic en Crear repositorio.
- 5. Guarda estos valores debido a que luego lo necesitaras para subir tus aplicaciones desde el Bash de Git a este Github

| Code     Issues     In Pull requests     O     Actions | 回 Projects 田 Wika ① Security 🗠 Insights 穏 Settings                                                                                                    |   |
|--------------------------------------------------------|----------------------------------------------------------------------------------------------------|---|
|                                                        |                                                                                                    |   |
|                                                        | Quick setup — if you've done this kind of thing before                                                                                                    |   |
|                                                        | If y Set up in Deakop         or         HTTPS         SSH         https://github.com/luisguillermonolere/setTructura-astos.git           Get started by creating a new file or uploading an existing file. We recommend every repository include a README, LICENSE, and .gitignore. |   |
|                                                        | or create a new repository on the command line                                                                                                    |   |
|                                                        | echo "# estructura-datos" >> README.md<br>git init<br>git add REAME.md                                                                                                    | ٥ |
|                                                        | git commit === rist commit<br>git remote add origin http://github.com/luisguillermomolero/estructura-datos.git<br>git push -u origin master                                                                                                    |   |
|                                                        | or push an existing repository from the command line                                                                                                    |   |
|                                                        | git remote add origin https://github.com/luisguillermomolero/estructura-datos.git<br>git push -u origin master                                                                                                    |   |
|                                                        | or import code from another repository<br>You can initialize this repository with code from a Subversion, Mercurial, or TFS project.<br>Import code                                                                                                    |   |
|                                                        |                                                                                                    | P |
|                                                        |                                                                                                    |   |
|                                                        |                                                                                                    | H |
|                                                        |                                                                                                    | M |
| schoe                                                  |                                                                                                    |   |
| 20105                                                  | #MiciónTIC2022                                                                                                    |   |
|                                                        |                                                                                                    |   |

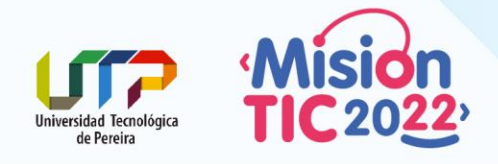

QUE

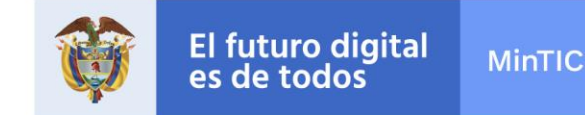

#### Paso 2. Subir nuestros proyectos a Github

1.- Crear una carpeta en el disco duro C:\ (ruta: C:\estructura-datos) para guardar todos los ejercicios resueltos de la materia estructura de datos.

2.- Crear una carpeta dentro de C: \estructura-datos para cada una de las clases (de hacerse de otro modo no serán evaluadas los ejercicios entregados)

| vo Inicio Compa<br>clar al Copiar Pegar<br>o rápido Portapa; | artir Vista<br>Cortar<br>Copiar ruta de acceso<br>Pegar acceso directo<br>peles | Mover Copiar<br>a* a* Eliminar Camb | iar Nueva      | luevo elemento 🔻<br>ácil acceso 👻 | Propiedade | Abrir -<br>Modificar<br>Historial<br>Abrir | Seleccionar todo<br>No seleccionar nada<br>Invertir selección<br>Seleccionar | ^ ( |
|--------------------------------------------------------------|---------------------------------------------------------------------------------|-------------------------------------|----------------|-----------------------------------|------------|--------------------------------------------|------------------------------------------------------------------------------|-----|
| → ~ ↑ 📕 > E                                                  | ste equipo 🔸 Disco local                                                        | (C:) > estructura-datos             |                |                                   | 0          | , Buscar                                   | r en estructura-datos                                                        |     |
| Introducción a ^                                             | Nombre                                                                          |                                     | - de l'incacio | n Tipo                            |            | Tamaño                                     |                                                                              |     |
| Introducción a                                               | Clase 1                                                                         | 01/0                                | 08/2020 16:17  | Carpeta de                        | archivos   |                                            |                                                                              |     |
| Profesor Luis N                                              | Clase 2                                                                         | 01/0                                | 08/2020 16:17  | Carpeta de                        | archivos   |                                            |                                                                              |     |
| Este equipo                                                  | Clase 3                                                                         | 01/0                                | 08/2020 16:17  | Carpeta de                        | archivos   |                                            |                                                                              |     |
| Descargas                                                    | Clase 4                                                                         | 01/0                                | 08/2020 16:17  | Carpeta de                        | archivos   |                                            |                                                                              |     |
| Documents                                                    | Clase 5                                                                         | 01/0                                | 08/2020 16:17  | Carpeta de                        | archivos   |                                            |                                                                              |     |
| Escritorio                                                   |                                                                                 |                                     |                |                                   |            |                                            |                                                                              |     |
| 🎫 Imágenes                                                   |                                                                                 |                                     |                |                                   |            |                                            |                                                                              |     |
| Música                                                       |                                                                                 |                                     |                |                                   |            |                                            |                                                                              |     |
| Objetos 3D                                                   |                                                                                 |                                     |                |                                   |            |                                            |                                                                              |     |
| Vídeos                                                       |                                                                                 |                                     |                |                                   |            |                                            |                                                                              |     |
| Disco local (C:)                                             |                                                                                 |                                     |                |                                   |            |                                            |                                                                              |     |
| 👃 Disco local (D:                                            |                                                                                 |                                     |                |                                   |            |                                            |                                                                              |     |
| Red                                                          |                                                                                 |                                     |                |                                   |            |                                            |                                                                              |     |
| ~                                                            |                                                                                 |                                     |                |                                   |            |                                            |                                                                              |     |

3.- Una vez creada las carpetas de cada clase y luego de haber instalado **Git** y **Github**, hacer <u>clic</u> <u>derecho</u> sobre la carpeta "*estructura-datos*" y luego sobre la opción "**Git Bash Here**".

|     | Archivo Inicio Compart                                                         | tir Vista<br>X Cortar<br>Copiar ruta de acc       | <b>Abrir</b><br>Abrir en ventana nueva                                                       | Propiedades                               | ~ O                           |
|-----|--------------------------------------------------------------------------------|---------------------------------------------------|----------------------------------------------------------------------------------------------|-------------------------------------------|-------------------------------|
|     | Acceso rápido<br>Portapape                                                     | Pegar acceso directes                             | Anclar al Acceso rápido                                                                      | Abrir Seleccionar                         |                               |
|     | ← → ~ ↑ 🗐 > Est                                                                | e equipo 🔸 Disco I                                | Ahadin a la lista de Vic<br>Abrir en Visual Studio                                           | V D D Buscar en Disco local (C:)          |                               |
|     | Introducción a ^                                                               | Nombre                                            | Git Bash Here                                                                                | Tamaño                                    |                               |
|     | Profesor Luis N                                                                | \$WINDOWS.~<br>\$Windows.~W                       | A Reproducir con VLC Google Drive                                                            | de archivos<br>de archivos                |                               |
|     | <ul> <li>Este equipo</li> <li>Descargas</li> <li>Documents</li> </ul>          | Archivos de pr<br>Archivos de pr<br>azW6GrAl5ilu8 | Analizar en busca de virus     Comprobar reputación en KSN     Campara Analizaria Analizaria | de archivos<br>de archivos<br>de archivos |                               |
|     | Escritorio                                                                     | ESD<br>estructura-dat                             | Kaspersky Application Advisor      Conceder acceso a      Restaurar versiones anteriores     | de archivos<br>de archivos<br>de archivos |                               |
|     | Música Objetos 3D                                                              | Microsoft<br>MSOCache                             | Incluir en biblioteca<br>Anclar a Inicio                                                     | > de archivos<br>de archivos              |                               |
|     | <ul> <li>Vídeos</li> <li>Disco local (C:)</li> <li>Disco local (D:)</li> </ul> | OculusSetup-E<br>OneDriveTemp                     | Add to archive     Add to "estructura-datos.rar"     Compress and email                      | de archivos<br>de archivos<br>de archivos | $\mathbf{D} \cdot \mathbf{Q}$ |
|     | 🔹 Red                                                                          | ProgramData                                       | Compress to "estructura-datos.rar" and email                                                 | de archivos                               |                               |
|     | 18 elementos 1 elemento                                                        | seleccionado                                      | Cortar<br>Copiar                                                                             | ria archivos                              |                               |
|     |                                                                                |                                                   | Crear acceso directo<br>Eliminar<br>Cambiar nombre                                           |                                           |                               |
|     |                                                                                |                                                   | Propiedades                                                                                  |                                           |                               |
| cho | S                                                                              |                                                   | #MisiónTl                                                                                    | C2022                                     |                               |

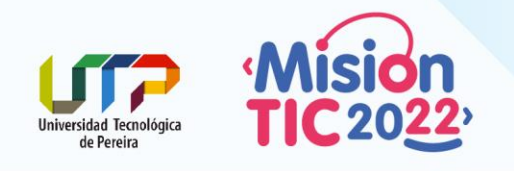

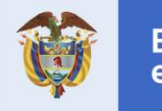

MinTIC

Se abrirá la siguiente consola Bash

| NINGW64:/c/estructura-datos                            | _ | ×      |
|--------------------------------------------------------|---|--------|
| DELL@DESKTOP-R21Q3R8 MINGW64 /c/estructura-datos<br>\$ |   | $\sim$ |
|                                                        |   |        |
|                                                        |   |        |
|                                                        |   |        |
|                                                        |   |        |
|                                                        |   |        |
|                                                        |   |        |

4.- Escribir la siguiente línea de comando para iniciar el **Git** en esa carpeta. **(ESTO SOLO SE HACE UNA VEZ)** 

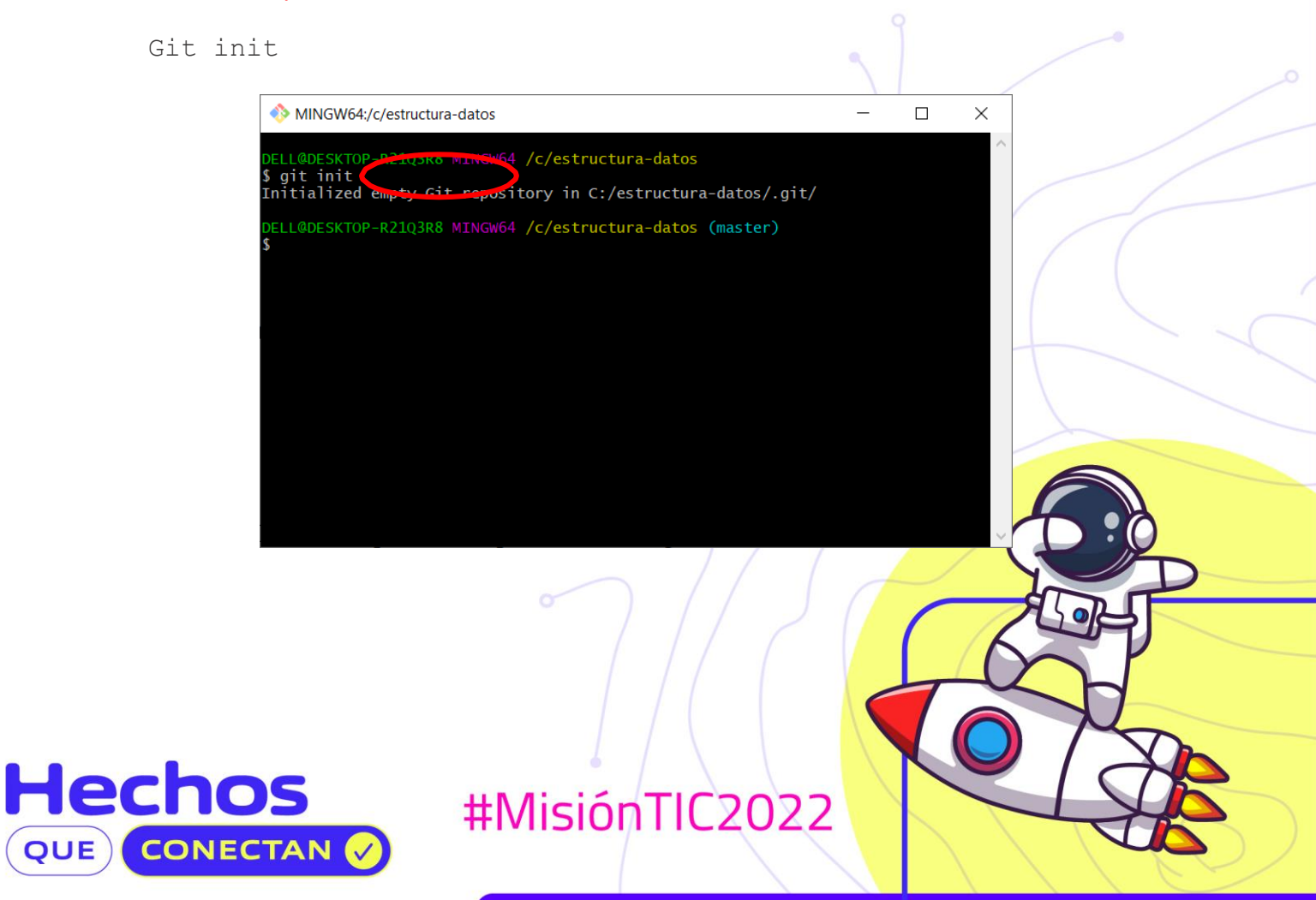

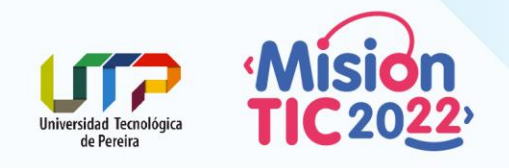

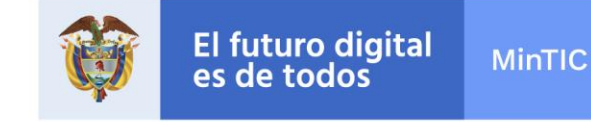

A continuación, todo lo que agregue dentro de esa carpeta estará dentro del **Git** y se podrá sincronizar en la nube. Asimismo, dentro de esa carpeta se creará una carpeta llamada. git <u>que esta</u> <u>oculta</u>.

| ndar al copiar Pegar so rápido | X Cortar<br>Copiar ruta de acceso<br>Pegar acceso directo<br>peles | Mover Copiar<br>a * a * Eliminar Cambiar<br>organizar | Nuev<br>Nueva<br>carpeta<br>Nuev | o elemento *<br>acceso * | Propiedade<br>• | Abrir -  | Seleccionar todo    |  |
|--------------------------------|--------------------------------------------------------------------|-------------------------------------------------------|----------------------------------|--------------------------|-----------------|----------|---------------------|--|
| → • ↑ 📕 > E                    | ste equipo 🔸 Disco local                                           | (C:) > estructura-datos >                             |                                  |                          | v ي             | , Buscar | en estructura-datos |  |
| 📕 Introducción a ^             | Nombre                                                             | <ul> <li>Fecha c</li> </ul>                           | e modificación                   | Tipo                     |                 | Tamaño   |                     |  |
| Introducción a                 | .ait                                                               | /08/2                                                 | 020 16:40                        | Carpeta de               | archivos        |          |                     |  |
| 📕 Profesor Luis N              | Clase 1                                                            | 1/08/2                                                | 020 16:17                        | Carpeta de               | archivos        |          |                     |  |
| Este equino                    | Clase 2                                                            | 01/08/2                                               | 020 16:17                        | Carpeta de               | archivos        |          |                     |  |
| Descargas                      | Clase 3                                                            | 01/08/2                                               | 020 16:17                        | Carpeta de               | archivos        |          |                     |  |
| Documents                      | Clase 4                                                            | 01/08/2                                               | 020 16:17                        | Carpeta de               | archivos        |          |                     |  |
| Escritorio                     | Clase 5                                                            | 01/08/2                                               | 020 16:17                        | Carpeta de               | archivos        |          |                     |  |
| Imágenes                       |                                                                    |                                                       |                                  |                          |                 |          |                     |  |
| Música                         |                                                                    |                                                       |                                  |                          |                 |          |                     |  |
| Objetos 3D                     |                                                                    |                                                       |                                  |                          |                 |          |                     |  |
| Vídeos                         |                                                                    |                                                       |                                  |                          |                 |          |                     |  |
| Disco local (C:)               |                                                                    |                                                       |                                  |                          |                 |          |                     |  |
| Disco local (D)                |                                                                    |                                                       |                                  |                          |                 |          |                     |  |

5.- Escribir la siguiente línea de comandos para establecer la configuración de nombre de usuario / correo electrónico específica del repositorio: (ESTO SOLO SE HACE UNA VEZ). Debes usar el mismo correo que utilizaste al crear tu cuenta en Github.

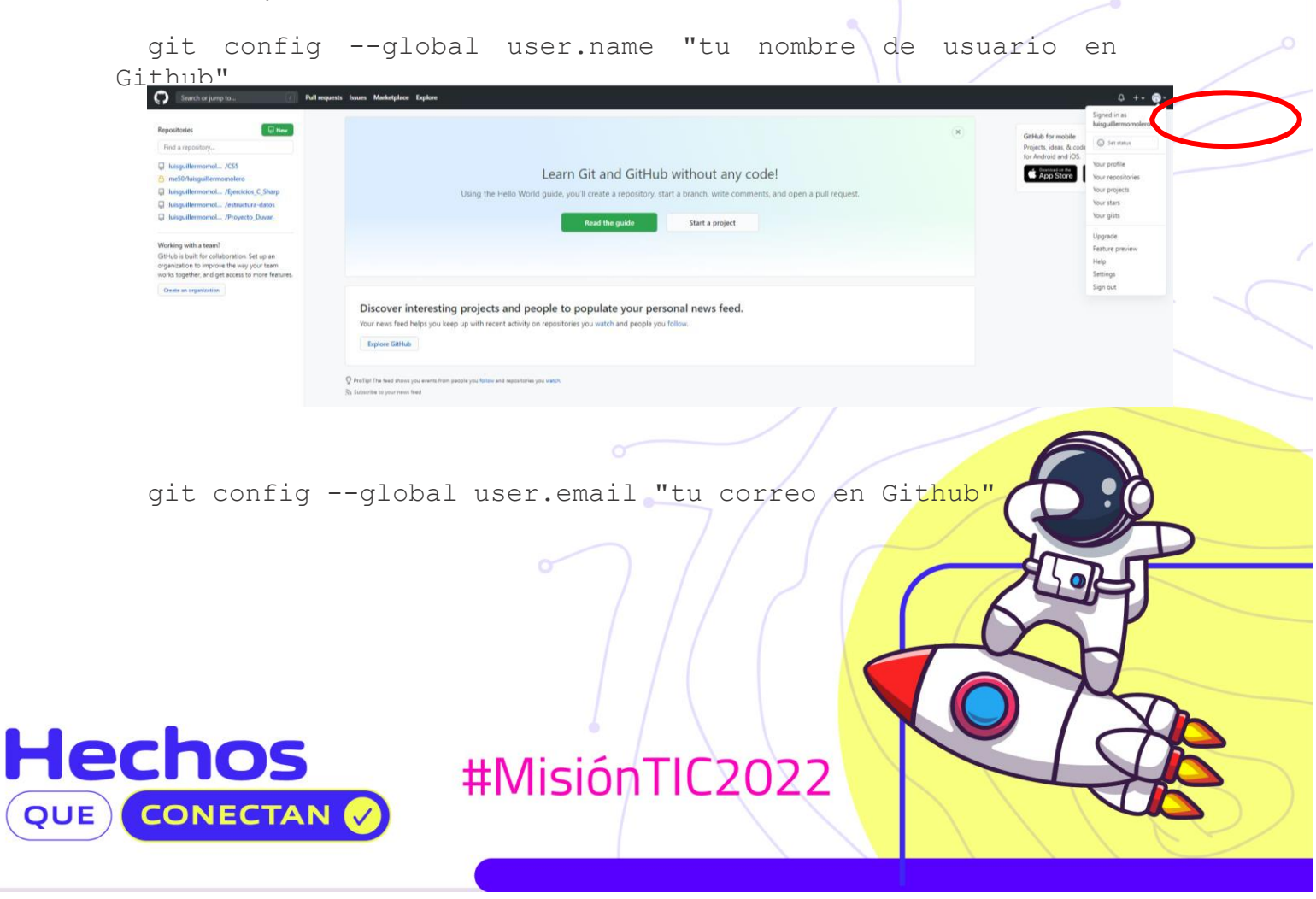

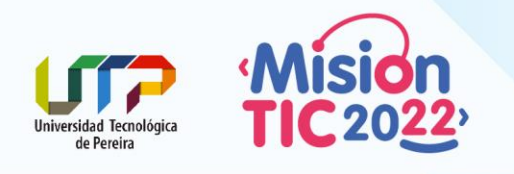

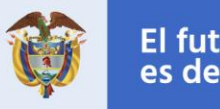

MinTIC

| NINGW64:/c/estructura-datos                                                                                                    | - | × |
|----------------------------------------------------------------------------------------------------|---|---|
| DELL@DESKTOP-R21Q3R8 MINGW64 /c/estructura-datos<br>\$ git init<br>Initialized empty Git repository in C:/estructura-datos/.git/ |   | ^ |
| DELL@DESKTOP-P2103R8 MINGW04 /c/estructura-datos (master)<br>\$ git configglobal user.name "luisguillermomolero"                 |   |   |
| DELL@DESKTOP-R21Q3R8 MINGW64 /c/estructura-datos (master)<br>\$                                                                  |   |   |
| DELL@DESKTOP-R210288_MINGW64 /c/escructura-datos (master)<br>\$ git configglobal user.email "luisguillermomolero@gmail.com"      |   |   |
| DELL@DESKTOP-R21Q3R8 MINGW64 /c/estructura-datos (master)<br>\$                                                                  |   |   |

Supongamos que en esta primera entrega usted. va a subir el primer programa realizado como tarea, como se muestra en la siguiente imagen:

| hivo Inicio Comparti                 | r Vista                                                              |                                           |                                                       |                            | _                                                                            | □ ×<br>^ (?) |
|--------------------------------------|----------------------------------------------------------------------|-------------------------------------------|-------------------------------------------------------|----------------------------|------------------------------------------------------------------------------|--------------|
| nclar al<br>eso rápido<br>Portapapel | X Cortar<br>E Copiar ruta de acceso<br>I Pegar acceso directo<br>les | Mover Copiar<br>a a a Copiar<br>Oroanizar | E I Nuevo elemento ▼<br>iar Nueva<br>re carpeta Nuevo | Propiedades<br>• Historial | Seleccionar todo<br>No seleccionar nada<br>Invertir selección<br>Seleccionar |              |
| → ~ ↑ 🔍 Este                         | e equipo 🔸 Disco local                                               | (C:) > estructura-datos > C               | ase 1                                                 | v ひ Posca                  | r en Clase 1                                                                 |              |
| 📕 Introducción a ^                   | Nombre                                                               | Loo                                       | in the second second                                  | Tamaño                     |                                                                              |              |
| Introducción a                       | Programa1                                                            | 01/                                       | 8/2020 16:52 Carpeta d                                | le archivos                |                                                                              |              |
| Profesor Luis N                      |                                                                      |                                           |                                                       |                            |                                                                              |              |
| 🞐 Este equipo                        |                                                                      |                                           |                                                       |                            |                                                                              |              |
| Descargas                            |                                                                      |                                           |                                                       |                            |                                                                              |              |
| Documents                            |                                                                      |                                           |                                                       |                            |                                                                              |              |
| 🔜 Escritorio                         |                                                                      |                                           |                                                       |                            |                                                                              |              |
| 戻 Imágenes                           |                                                                      |                                           |                                                       |                            |                                                                              |              |
| Música                               |                                                                      |                                           |                                                       |                            |                                                                              |              |
| Objetos 3D                           |                                                                      |                                           |                                                       |                            |                                                                              |              |
| Vídeos                               |                                                                      |                                           |                                                       |                            |                                                                              |              |
| 関 Disco local (C:)                   |                                                                      |                                           |                                                       |                            |                                                                              |              |
| 🤳 Disco local (D:                    |                                                                      |                                           |                                                       |                            |                                                                              |              |
| Red                                  |                                                                      |                                           |                                                       |                            |                                                                              |              |
| ~                                    |                                                                      |                                           |                                                       |                            |                                                                              |              |
| elemento 1 elemento se               | eleccionado                                                          |                                           |                                                       |                            |                                                                              | 800 K        |

6.- Para subir ese primer ejercicio resuelto, <u>debes repetir **solo** el paso 3</u> y cuando aparezca el Bash de **GIT** escribir la siguiente línea de comando:

# (ESTO LO DEBES HACER CADA VEZ QUE MODIFIQUES ALGÚN EJERCICIO O HAGAS UN EJERCICIO NUEVO)

git add .

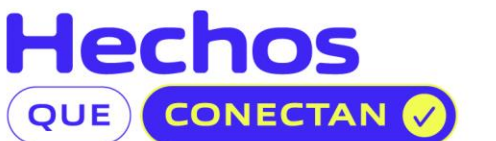

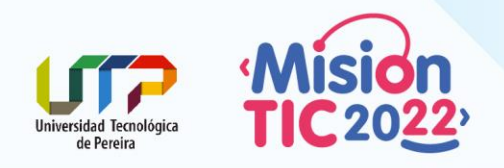

He

QUE

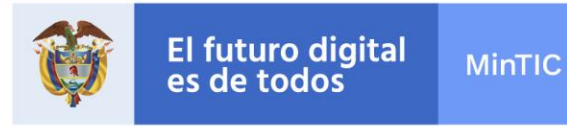

| NINGW64:/c/estructura-datos                                            |     | — | ×      |
|------------------------------------------------------------------------|-----|---|--------|
| DELL@DESKTOr-R21Q3R8 MINGWOT /c/estructura-datos (mast<br>\$ git add . | er) |   | ^      |
| DELL@DESKTOP-R2103KG MINGW64 /c/estructura-datos (mast<br>\$           | er) |   |        |
|                                                                        |     |   |        |
|                                                                        |     |   |        |
|                                                                        |     |   |        |
|                                                                        |     |   |        |
|                                                                        |     |   |        |
|                                                                        |     |   |        |
|                                                                        |     |   |        |
|                                                                        |     |   | $\sim$ |

**git add** : Lleva el control de los archivos que se agregan luego de escribir ese comando y **git add** . sirve para agregar todos los archivos modificados después del primer envío (commit).

7.- Una vez ejecutado el git add . ejecutamos la siguiente línea de comando para validar el estado actual de nuestro Git.

| git status                                                                                                    |                                                                                                    |   |                          | x                         |
|----------------------------------------------------------------------------------------------------|----------------------------------------------------------------------------------------------------|---|--------------------------|---------------------------|
| DELLADORSKIDP-R2103R8 MING#64 /c/estructura-datos (maste                                                                                                    | r)                                                                                                 |   | L)                       | Î                         |
| DELLODESKIP / Marsha MINGW64 /C/esca tura-datos (maste<br>\$ git statut                                                                                                    |                                                                                                    |   |                          |                           |
| On branch massar                                                                                                    |                                                                                                    |   |                          |                           |
| <pre>changes to be committed:<br/>(use "git m -cached files" to unstage)<br/>new file: Clase !/Programal/.vs/Programal/De<br/>new file: Clase !/Programal/.rogramal.cg<br/>new file: Clase !/Programal.rcgncg<br/>new file: Clase !/Programal.rcgncg<br/>new file: rcgncg<br/>new file: rcgncg<br/>n</pre> | ignTimeBuild/.dtbcache.v2<br>/.su0                                                                 |   |                          |                           |
| n new file: Clase 1/Programal/bin/Debug/netcor<br>new file: Clase 1/Programal/bin/Debug/netcor<br>new file: Clase 1/Programal/bin/Debug/netcor<br>new file: Clase 1/Programal/bin/Debug/netcor<br>onfio.dev.icon                                                                                                    | хир3.1/Programm1.d11<br>мир3.1/Programm1.exe<br>лард3.1/Programm1.pdb<br>мир3.1/Programm1.runtimec |   |                          |                           |
| new file: Clase 1/Programa1/bin/Debug/netcore<br>onfig.json                                                                                                    |                                                                                                    |   |                          | ~ (                       |
| Info.cs<br>new file: Clase 1/Programa1/obj/Debug/netcore                                                                                                    |                                                                                                    |   |                          |                           |
| InfoInputs.cache<br>new file: Clase 1/Programa1/obj/Debug/netcore<br>ache                                                                                                    |                                                                                                    |   |                          | 2.                        |
| new file: Clase 1/Programa1/obj/Debug/netcore<br>oreCompileInputs.cache                                                                                                    |                                                                                                    |   |                          |                           |
| <pre>ileListAbsolute.txt<br/>new file: Clase 1/Programa1/obj/Debug/netcore<br/>new file: Clase 1/Programa1/obj/Debug/netcore</pre>                                                                                                    | app3.1/Programa1.csproj.F<br>app3.1/Programa1.csprojAs                                             |   |                          |                           |
| <pre>semblyReference.cache     new file: Clase 1/Programa1/obj/Debug/netcore</pre>                                                                                                    | sapp3.1/Programa1.dl1                                                                              |   |                          |                           |
| new file: Clase 1/Programal/obj/Debug/netcord<br>new file: Clase 1/Programal/obj/Debug/netcord<br>meconfig.cache                                                                                                    | app3.1/Programal.exe<br>app3.1/Programal.genrunti                                                  |   |                          |                           |
| <pre>new file: Clase 1/Programal/obj/Debug/netcore<br/>new file: Clase 1/Programal/obj/Programal.cs;<br/>new file: Clase 1/Programal/obj/Programal.cs;<br/>new file: Clase 1/Programal/obj/project.asget<br/>new file: Clase 1/Programal/obj/project.asget<br/>new file: Clase 1/Programal/obj/project.asget</pre>                                                                                                    | app3.1/Programa1.pdb<br>rr0.muget.gprops<br>rr0.muget.gprops<br>s.json<br>c.ache                   |   |                          |                           |
| DELL@DESKTOP-R21Q3R8 MING#64 /c/estructura-datos (maste                                                                                                    |                                                                                                    |   |                          | 1. Contract (1. Contract) |
|                                                                                                    |                                                                                                    |   |                          |                           |
|                                                                                                    |                                                                                                    |   |                          |                           |
|                                                                                                    |                                                                                                    |   |                          |                           |
| 第 2 3 0 1 1 1 1 1 1 1 1 1 1 1 1 1 1 1 1 1 1                                                                                                    | K @ @ @ @ @ X @ X O @ <u>@ % ^</u>                                                                 |   | 🔨 🔿 🖼 🎢 Φ)) 💿 ESP 1820 🖡 |                           |
|                                                                                                    |                                                                                                    |   |                          | P                         |
| chos                                                                                                    | #MisiónTIC2022                                                                                     | 2 | $\overline{4}$           | R                         |
| CONECTAN 🗸                                                                                                    |                                                                                                    |   |                          |                           |

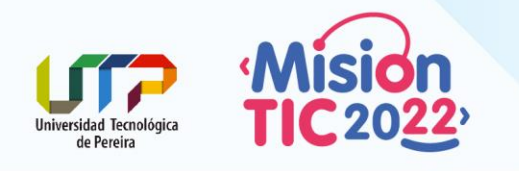

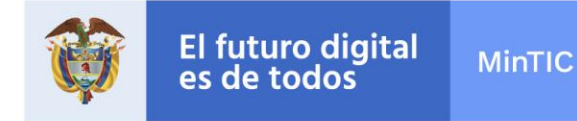

El comando git status te mostrará los diferentes estados de los archivos en tu directorio de trabajo y área de ensayo. Qué archivos están modificados y sin seguimiento y cuáles con seguimiento pero no confirmados aún. En su forma normal, también te mostrará algunos consejos básicos sobre

cómo mover archivos entre estas etapas.

8.- Una vez ejecutado el comando git status ejecutamos la siguiente línea de comando para instanciar los cambios preparados en ese momento.

```
git commit -m "mensaje"
```

ejemplo:git commit -m "primera actualizacion"

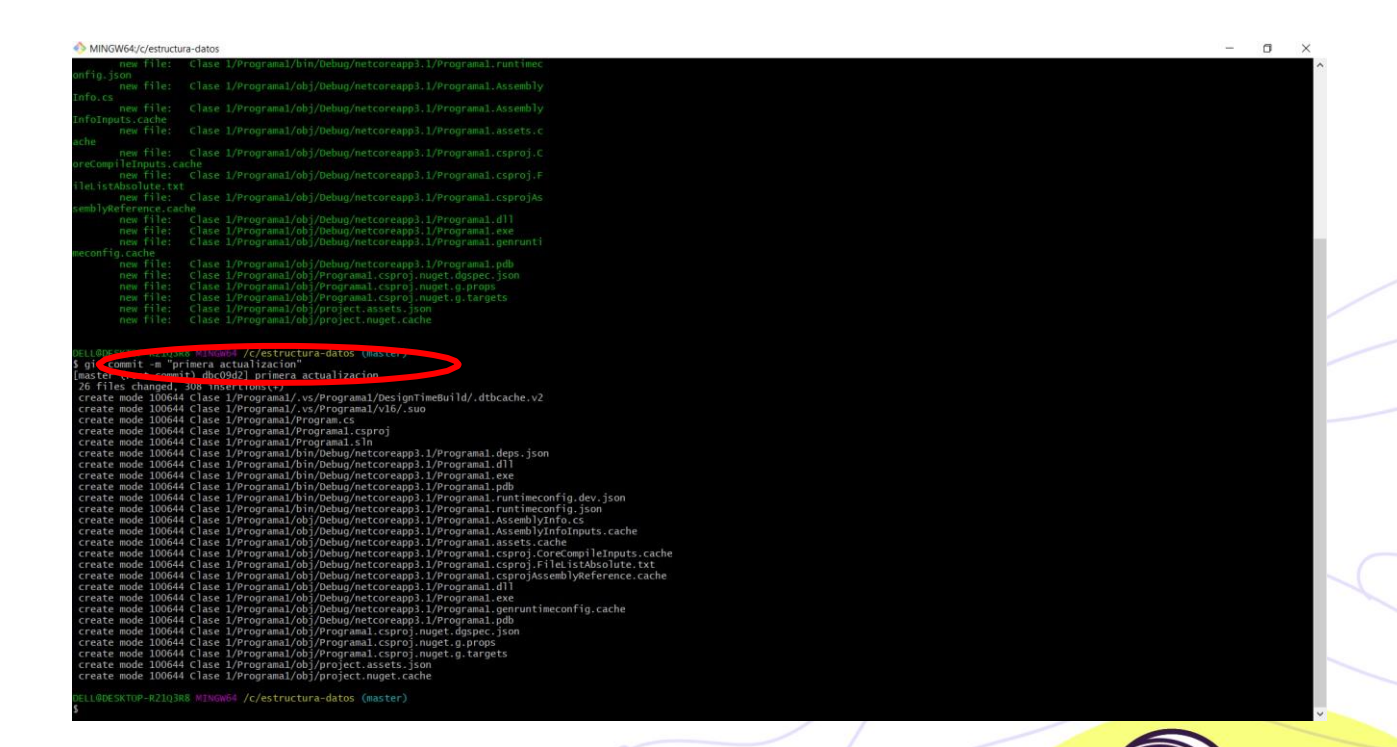

git commit : Este comando indica que esta lista alguna funcionalidad para que sea una del código. Este comando se repite *n* veces cada vez se cambia el código.

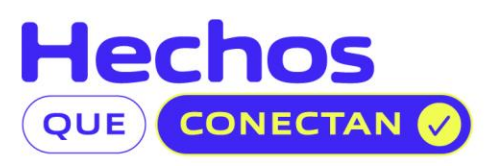

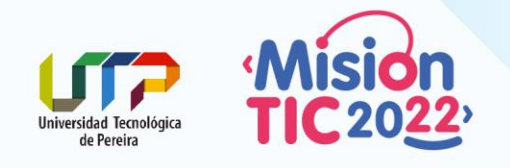

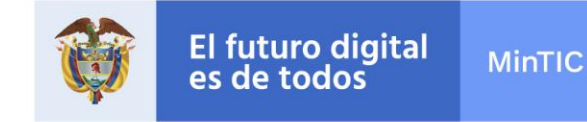

9.- Una vez ejecutado el git commit ubicamos los datos que guardamos en el sub-paso 5 (**Guarda** estos valores debido a que luego lo necesitaras <u>para subir tus aplicaciones</u> desde el *Bash* de **Git** a este **Github**) de nuestro Paso 1. (**Paso 1. Crear un nuevo repositorio**)

| Code | <li>Issues</li> | 11 Pull requests | 🕞 Actions 🛄 Pro | jects 🖽 Wiki 🛈 Security                                                                                                    | 🗠 Insights 🛛                       | Settings                                                                                |   |
|------|-----------------|------------------|-----------------|----------------------------------------------------------------------------------------------------|------------------------------------|-----------------------------------------------------------------------------------------|---|
|      |                 |                  |                 | Quick setup — if you                                                                                                    | 've done this                      | kind of thing before                                                                    |   |
|      |                 |                  |                 | [슈] Set up in Desktop Or                                                                                                    | HTTPS SSH                          | https://github.com/luisguillermomolero/estructura-datos.git                             | ť |
|      |                 |                  |                 | Get started by creating a new f                                                                                                    | ile or uploading an                | existing file. We recommend every repository include a README, LICENSE, and .gitignore. |   |
|      |                 |                  |                 | or create a new rep<br>echo "# estructura-dato<br>git init<br>git add REAPKE.md<br>git comit -m =ficat<br>git remore and origin h<br>git push -u origin more | s" >> README.md                    | e command line<br>m/luisguillermomolero/estructura-datos.git                            |   |
|      |                 |                  |                 | or push an existing                                                                                                    | repository fr                      | rom the command line                                                                    |   |
|      |                 |                  |                 | git remote add origin h<br>git push -u origin maste                                                                                                    | ttps://github.co<br>er             | om/luisguillermomolero/estructura-datos.git                                             | C |
|      |                 |                  |                 | or import code from<br>You can initialize this repositor                                                                                                    | m another re<br>y with code from a | pository<br>Subversion, Mercurial, or TFS project.                                      |   |

10.- Ejecutamos la siguiente línea de comando que tomamos del paso agregar un nuevo control remoto.

git remote add origin https://github.com/luisguillermomolero/estructura-datos.git

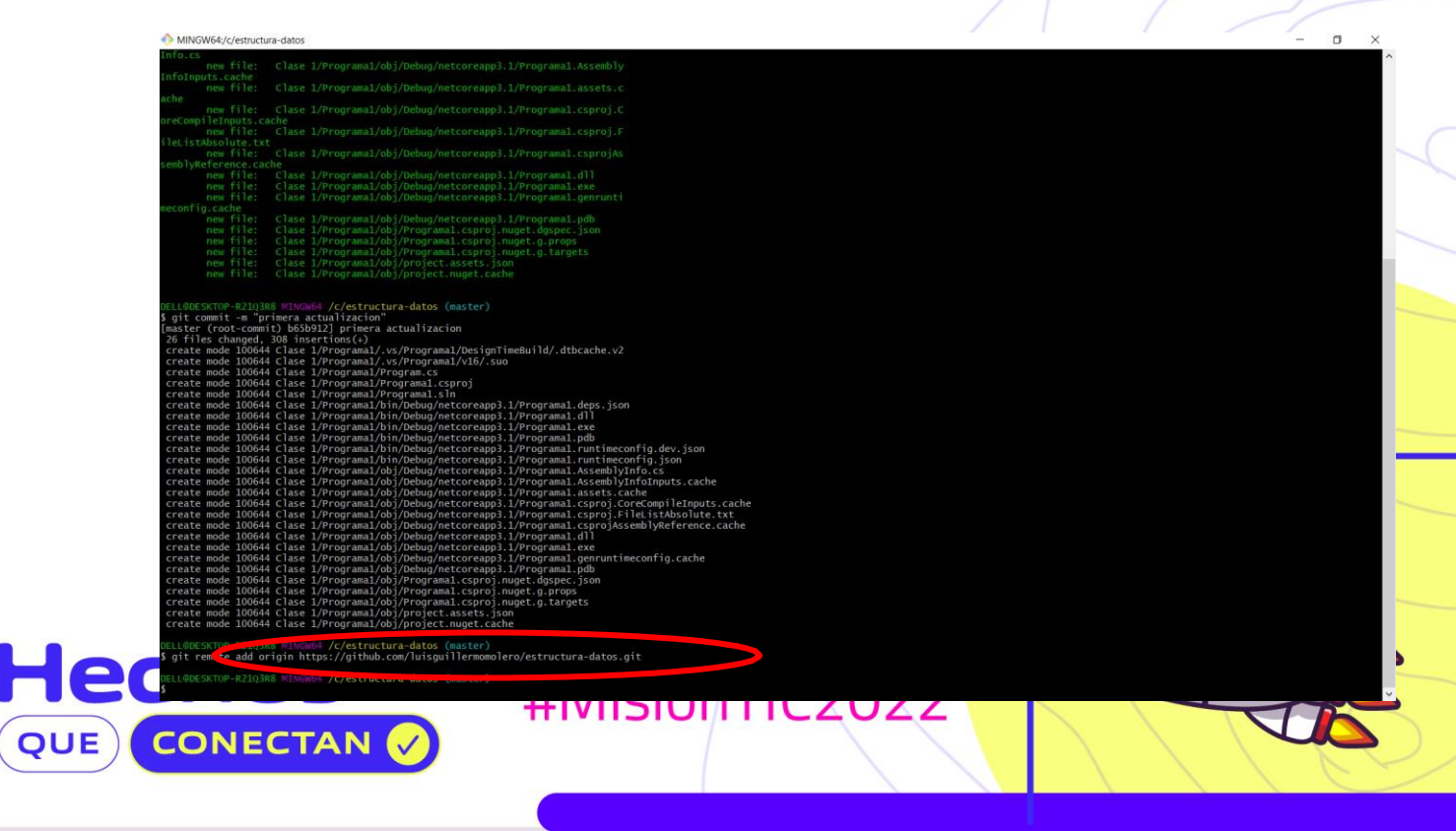

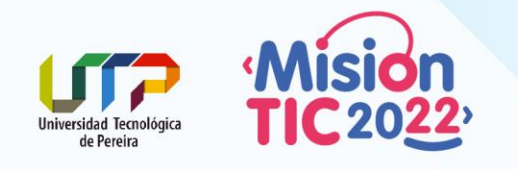

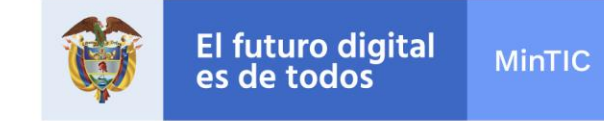

11.- Finalmente, luego de ejecutar la línea de comando anterior, ejecutamos un git push para subir tus cambios locales a tu repositorio en línea.

git push --set-upstream origin master

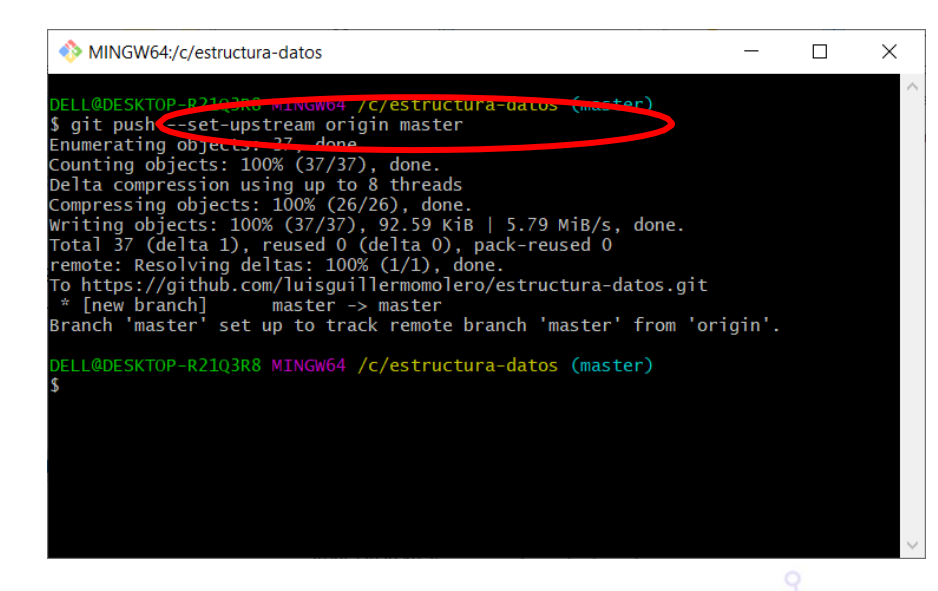

Ya podemos ver nuestro primer proyecto (Programa) en la nuevo de Github

|                                                           |                                        |                                                 | X 1                                                   |                      |            |
|-----------------------------------------------------------|----------------------------------------|-------------------------------------------------|-------------------------------------------------------|----------------------|------------|
| Search or jump to 📝 Pull requests Issues Marketplace E    | φlore                                  |                                                 |                                                       |                      | ¢ +        |
|                                                           | Learn Git and                          | GitHub without any code!                        |                                                       |                      |            |
|                                                           | Using the Hello World guide, you'l     | start a branch, write comments, and open a pull | request.                                              |                      |            |
|                                                           |                                        | Read the guide                                  |                                                       |                      |            |
|                                                           |                                        |                                                 |                                                       |                      |            |
| 🗟 luisguillermomolero / estructura-datos                  |                                        |                                                 |                                                       | ⊙ Unwatch → 1 🛱 Star | r 0 ¥ Fork |
| <> Code ① Issues □ Pull requests ⊙ Actions □ Projects □ W | ki 🕕 Security 🗠 Insights 🐵 Settings    |                                                 |                                                       |                      |            |
| P mast                                                    | rr - P <sup>a</sup> l branch ⊗0 tags   | Go to file Add file - ↓ Code -                  | About §                                               | 8                    |            |
| ()<br>()                                                  | pombre de usuario en Github p          | Imera actualiz                                  | Repositorio ejercicios materia<br>Estructura de Datos |                      |            |
| Clar                                                      | e 1/Programa1 primera actualizacion    | 8 minutes ago                                   | >                                                     |                      |            |
| Help pec                                                  | ple interested in this reportion, one  | Add a README                                    | Releases                                              |                      |            |
|                                                           |                                        |                                                 | Create a new release                                  |                      |            |
|                                                           |                                        |                                                 | Packages                                              |                      |            |
|                                                           |                                        |                                                 | No packages published<br>Publish your first package   |                      |            |
|                                                           |                                        |                                                 | Languages                                             |                      |            |
|                                                           |                                        |                                                 | • C# 100.0%                                           | •                    |            |
|                                                           |                                        |                                                 |                                                       |                      |            |
| © 2020 GitHub.                                            | nc. Terms Privacy Security Status Help | Contact GitHub Pricing                          | API Training Blog A                                   | bour                 |            |
|                                                           |                                        |                                                 |                                                       | 2 N                  |            |
|                                                           |                                        |                                                 |                                                       |                      |            |
|                                                           |                                        |                                                 |                                                       |                      |            |
|                                                           |                                        |                                                 |                                                       |                      |            |
| ecnos                                                     | #Mició                                 | TICODOO                                         |                                                       |                      | 6          |
|                                                           | #111210                                | ITICZUZZ                                        |                                                       |                      |            |
| E) CONECTAN V                                             |                                        |                                                 |                                                       |                      | ~          |
|                                                           |                                        |                                                 |                                                       |                      |            |

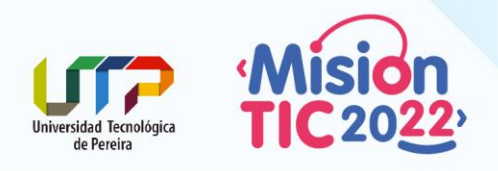

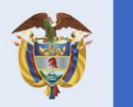

### **IMPORTANTE**

Cada vez que se modifique un proyecto (programa) o se cree uno nuevo, se debe ejecutar <u>del paso</u> <u>2</u> (**Paso 2. Subir nuestros proyectos a Github**) los siguientes sub-pasos:

3.- Una vez creada las carpetas de cada clase y luego de haber instalado **Git** y **Github**, hacer <u>clic</u> <u>derecho</u> sobre la carpeta "*estructura-datos*" y luego sobre la opción "**Git Bash Here**".

6.- Para subir ese primer ejercicio resuelto, <u>debes repetir **solo** el paso 3</u> y cuando aparezca el Bash de **GIT** escribir la siguiente línea de comando:

7.- Una vez ejecutado el git add . ejecutamos la siguiente línea de comando para validar el estado actual de nuestro Git.

8.- Una vez ejecutado el comando git status ejecutamos la siguiente línea de comando para instanciar los cambios preparados en ese momento.

10.- Ejecutamos la siguiente línea de comando que tomamos del paso agregar un nuevo control remoto.

11.- Finalmente, luego de ejecutar la línea de comando anterior, ejecutamos un git push para subir tus cambios locales a tu repositorio en línea.

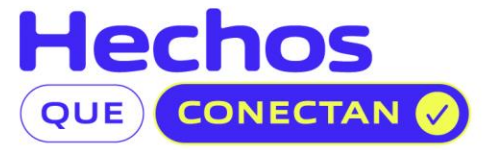